## LiquidFiles Registration Instructions for External Users

1. Open https://lqfiles.wdm.iowa.gov and click on the **Register** button

| Home   City of West Des Maines X +                                                                                                    | o        | - 0         | ×  |
|----------------------------------------------------------------------------------------------------|----------|-------------|----|
| ← → C ☆ 🕯 Iqfiles.wdm.iowa.gov                                                                                                    | • ☆      | 🔒 Incognito | :  |
| City of West Des Moines                                                                                                    |          |             | 1  |
| THE CITY OF<br>West Des Moines.<br>City of West Des Moines File Transfer Website<br>Please login below:                                                                                                    |          |             |    |
| Email Password Login                                                                                                    |          |             |    |
| C Remember me                                                                                                    |          |             |    |
| Password Reset Register                                                                                                    |          | _           |    |
| Terms and Conditions<br>This is a City of West Des Moines computer system, which may be accessed and used for authorized use only. Unauthorized access or use of this computer system may subject violators to cr | minal, c | vil, and/or | 69 |

2. Enter a username, email address, and desired password. Please note that the password will need to meet basic password complexity requirements of length, special characters, and numbers. Click **Save**.

| Registration   City of West Des M × +                |                                                   | • - • ×           |
|------------------------------------------------------|---------------------------------------------------|-------------------|
| ← → C ☆ 🌢 Iqfiles.wdm.iowa.gov/user/registration/new |                                                   | 🕶 🚖 😓 Incognito 🗄 |
| City of West Des Moines                              |                                                   |                   |
|                                                      |                                                   |                   |
| Register                                             |                                                   |                   |
|                                                      |                                                   |                   |
| Name                                                 |                                                   |                   |
| Email                                                |                                                   |                   |
|                                                      | A confirmation email will be sent to this address |                   |
| Password                                             |                                                   |                   |
| Password Confirmation                                |                                                   |                   |
|                                                      | Save                                              |                   |
|                                                      |                                                   |                   |
|                                                      |                                                   |                   |
|                                                      |                                                   |                   |
|                                                      |                                                   |                   |
|                                                      |                                                   |                   |
|                                                      |                                                   |                   |
|                                                      | Terms and Conditions                              |                   |

3. A temporary email will be sent to the email address entered in the previous screen. You can resend the validation email by clicking on the **Resend Validation Email** button.

| ⊙ Confirm   City of West Des Molin∈ x +                                                                              | 0 | - c      | 1    | × |
|----------------------------------------------------------------------------------------------------|---|----------|------|---|
| ← → C ∆ (* lqfiles.wdm.iowa.gov/user/confirm                                                                         | ☆ | 😸 Incogi | nito |   |
| City of West Des Moines                                                                                              |   |          |      | ^ |
| Confirmation email sent                                                                                              |   |          |      |   |
| Validate Your Email<br>A Temporary Password has been sent to your email address: @@@@@@@@@@@@@@@@@@@@@@@@@@@@@@@@@@@ |   |          |      |   |
| Terms and Conditions                                                                                                 |   |          |      |   |

4. The following screen is an example of a validation email. Click on the **Verify Account** button to verify the login account.

| [Iqfiles.wdm.iowa.gov] Activate account Inter x                                                                                                    |                         |           | •          | Z   |
|----------------------------------------------------------------------------------------------------|-------------------------|-----------|------------|-----|
| its@wdm.iowa.gov<br>to me →                                                                                                    | 3:51 PM (5 minutes ago) | \$        | Reply      | :   |
| City of West Des Moines — LiquidFiles Account Activati                                                                                                | on                      |           |            |     |
| Please verify your email by clicking on the following button or link: Verify Account https://iqfiles.wdm.iowa.gov/user/confirm/hL9BHphXCdb9jhfPLHU1hx |                         |           |            |     |
| Alternatively, please enter the following Validation Token in your Web Browser:                                                                       |                         |           |            |     |
| City of West Des Moines — Secure File Transfer System: https://lqfiles.wdm.iowa.gov                                                                   | West Des Moines — Secur | e File Tr | ansfer Sys | tem |
| Keply Forward                                                                                                    |                         |           |            |     |

5. The LiquidFiles site with a focus on Shares will appear.

| Shares   City of West Des Moines × +                                                                                                    | • - •                                    | ۶×                                               |  |  |
|----------------------------------------------------------------------------------------------------|------------------------------------------|--------------------------------------------------|--|--|
| ← → C û û Iqfiles.wdm.iowa.gov/shares                                                                                                    | 🔒 Incognito                              | (2) ÷                                            |  |  |
| City of West Des Moines 🔗 Shares 🖬 Inbox                                                                                                    | Help                                     | ф                                                |  |  |
|                                                                                                    | مين ( Land )                             | <u>je se se se se se se se se se se se se se</u> |  |  |
| Shares                                                                                                    |                                          |                                                  |  |  |
| Name                                                                                                    |                                          |                                                  |  |  |
| DevServices                                                                                                    |                                          |                                                  |  |  |
| GIS                                                                                                    |                                          |                                                  |  |  |
| Parks and Recreation                                                                                                    |                                          |                                                  |  |  |
| Public Services                                                                                                    |                                          |                                                  |  |  |
| WDM_Metro Design Standards                                                                                                    |                                          |                                                  |  |  |
| Westcom                                                                                                    |                                          | 9                                                |  |  |
|                                                                                                    |                                          |                                                  |  |  |
|                                                                                                    |                                          |                                                  |  |  |
| Terms and Conditions                                                                                                    |                                          |                                                  |  |  |
| This is a City of West Des Moines computer system, which may be accessed and used for authorized use only. Unauthorized access or use of this computer system may subject violators to criminal, civ<br>action. All information on this computer system may be monitored, recorded, read, copied, and disclosed by and to authorized personnel for official purposes, including law enforcement. Access or use of<br>by any person, whether authorized or unauthorized, constitutes consent to these terms. | il, and/or adminis<br>of this computer s | strative<br>system                               |  |  |

- 6. Click on the folder name to open a listing of additional folders and files. Clicking on the folder structure will move the user up and down the file hierarchy. Clicking a filename will open the file in a browser viewer. Hovering over a folder name or a folder will make a **Download** button appear on the right side of the line item.
- 7. Clicking the **Download** button for a file will download the file. Clicking the **Download** button on the folder will download the folder contents as a ZIP file.
- 8. At the bottom of the screen are directory-based breadcrumbs to assist in navigating the folder structure. Click on the breadcrumb to move to that directory.